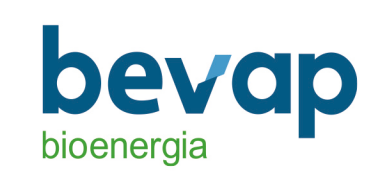

## Aplicativo Meu RH - atualizado

1 - Primeiro acesso - Acessar o link abaixo. https://bevap.hcmpeople.com.br/home/login

2- Segundo Passo – Clicar no botão Primeiro Acesso, conforme a tela abaixo.

| Oleman     |                |
|------------|----------------|
| Senha      | $X = \{X, Y\}$ |
| Autenticar |                |
| П          | pu             |
|            |                |

3 – Terceiro passo – Preencher os dados solicitados e clicar no botão Buscar funcionário, conforme a tela abaixo.

Obs.: Caso após clicar no botão buscar funcionário, o sistema retorna que não achou o funcionário, por favor entrar em contato do RH e conferir a data nascimento e CPF do funcionário cadastro dentro do RM sistemas.

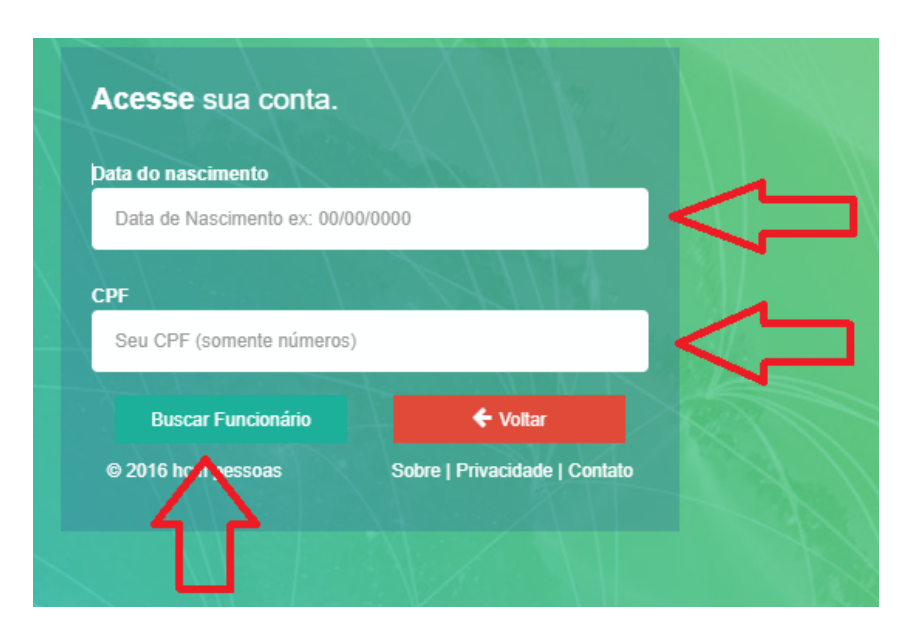

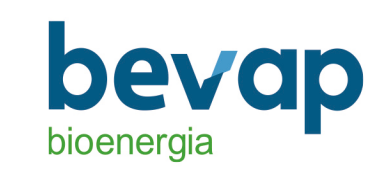

4- Quarto passo - Preencher os campos e-mail e senha. Depois clicar no botão Salvar Cadastro conforme a tela abaixo.

| GIOVANA PACHECO E ROCHA PINHEIRO |                |                |     |  |
|----------------------------------|----------------|----------------|-----|--|
| nsira seu e-mail para cadastr    | o no Painel de | Gestão Pessoas | НСМ |  |
| Q email                          |                |                |     |  |
|                                  |                |                |     |  |
| Senha                            |                |                |     |  |
| <b>⊙</b> s                       | alvar Cadastro |                |     |  |
| ata do nascimento                | $\mathbf{A}$   | XX             |     |  |
| 12/12/1975                       | <u> 1</u> 1    |                |     |  |
| :PF                              |                |                |     |  |
| 76062929149                      |                |                |     |  |
|                                  |                |                |     |  |

5 – Quinto passo – Após o cadastro basta acessar o link novamente e colocar e-mail e senha salvos anteriormente.

https://bevap.hcmpeople.com.br/home/login

6 – Sexto passo - Caso queira alterar a senha enviada, basta acessar o sistema e clicar no menu Perfil - > Alterar senha, na lateral. Conforme a imagem abaixo.

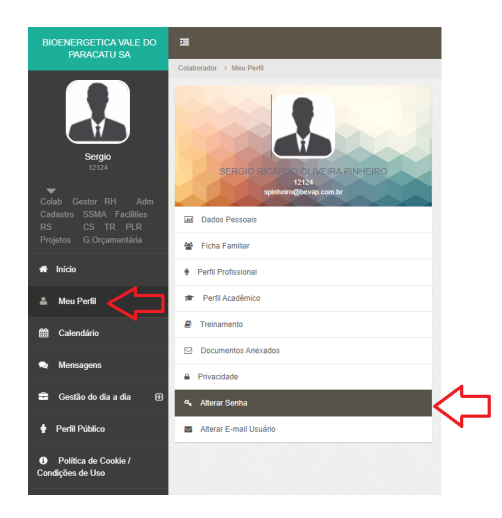